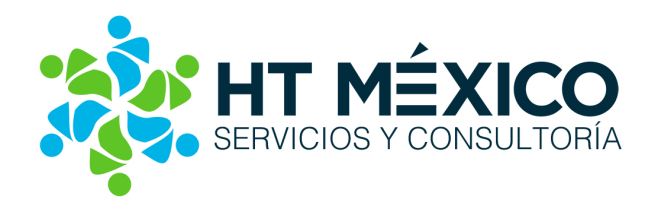

### Consejos para la configuración de GES Educativo

Consultor: Ing. Arelly Pérez Bolaños

### Introducción

Como es de su conocimiento en el sistema **GES Educativo** contamos con distintos módulos como son: Alumnos, Profesores, Académico, Cobranza y Reportes, mismos que pueden ser aprovechados al máximo.

En la sección de configuración debemos especificar o establecer los datos para controlar la operación del sistema de acuerdo a nuestras necesidades y en este documento les daremos algunos consejos para obtener el mejor rendimiento del sistema GES.

Las sugerencias aquí presentadas son el resultado de la experiencia obtenida en más de **600 Instituciones Educativas** durante **15 años**.

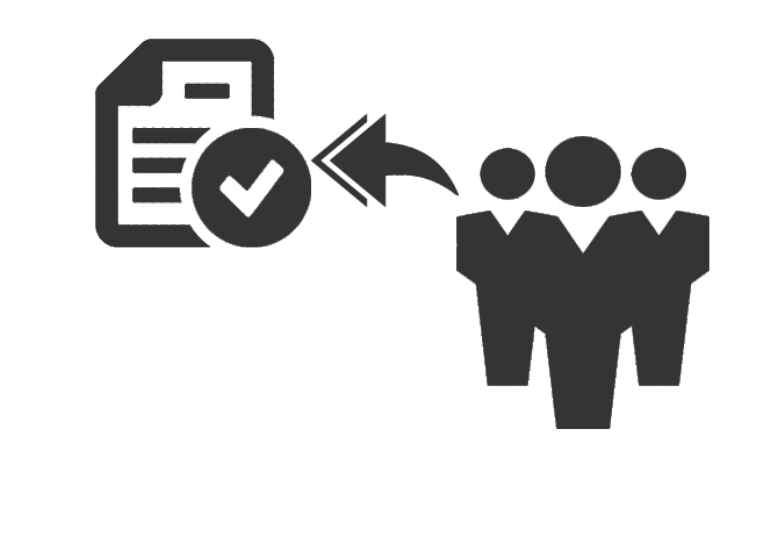

### Consejos para la Configuración de los Niveles Educativos (1/3)

De acuerdo al proceso para agregar un nivel educativo, las recomendaciones que aplican para la correcta configuración de un nivel son la siguientes:

| Propiedades de un Nivel   |                                                             | Agregar una CLAVE de acuerdo a la descripción del nivel. Por ejemplo: |
|---------------------------|-------------------------------------------------------------|-----------------------------------------------------------------------|
|                           | Propiedades del Nivel                                       | PRIM, SEC, PRE, DER, etc.                                             |
| Propiedades del Nivel     | Clave o Identificador PRIM                                  |                                                                       |
| Datos de los funcionarios | Descripción del Nivel PRIMARIA                              |                                                                       |
| Logotipos por Nivel       | Acuerdo de Creación o Incorporación 12DAGQ12                | Fecha 18/09/2016                                                      |
|                           | Zona Escolar 4                                              | Agregar el ACUERDO                                                    |
|                           | Denominación del Grado año                                  | de incorporación.                                                     |
|                           | Rango de Grados Permitidos, Del 1 A 6                       |                                                                       |
|                           | Serie para Asignación de Matrículas 15- nnnnngggggii??? 🗸 🗸 |                                                                       |
|                           | Los grados a utilizar, son distint<br>Estudio.              | tos de los grados en Planes de                                        |
|                           | Utilizar el Módulo de Titulación                            | para los alumnos de este NIVEL.                                       |
|                           |                                                             |                                                                       |
|                           |                                                             |                                                                       |
|                           |                                                             |                                                                       |
|                           |                                                             |                                                                       |

### **Estos dos puntos afectan directamente al contenido del archivo XML** que se envía al SAT cuando se genera una factura electrónica en el sistema, a continuación se muestran los puntos en un archivo XML:

#### <?xml version="1.0" encoding="UTF-8"?>

<cfdi:Comprobante xmlns:cfdi="http://www.sat.gob.mx/cfd/3" xmlns:iedu="http://www.sat.gob.mx/iedu" xmlns:xs="http://www.w3.org/2001/XMLSchema" xmlns:xsi="http://www.w3.org/2001/XMLSchema-instance" xsi:schemaLocation="http://www.sat.gob.mx/cfd/3 http://www.sat.gob.mx/sitio\_internet/cfd/iedu/iedu.xsd" version="3.2" fecha="2014-07-08T12:16:50"

sello="UVWK48mUpWTUet/1uhoibqk1WTJHsk/Yp/tWvmcnVRUoDNSmtT58+Zd7nhLqb/A0H7EJgiR2PCQYXrWovfS7uyXByMA/UTkmrpISpuU9nRvGqswowIyWCa23L9ShvHJxT5DoJnWIxIgYzpyLwGBBkjg6jaQmKuGjssgTVBV8Prc=" formaDePago="Pago en una sola exhibición" noCertificado="2000100000200000192"

certificado="MIIERjCCAy6gAwIBAgIUMJAwMDEwMDAwMDAwMDAxOTIwDQYJKoZIhvcNAQEFBQAwggFcMRowGAYDVQQDDBFBLkMuIDIgZGUgcHJ1ZWJhczEvMC0GA1UECgwmU2VydmljaW8gZGUgQWRtaW5pc3RyYWNpw7NuIFRyaWJ1dGFyaWExODA2BgNVBAsML0FkbWluaXN0cmFja cOzbiBkZSBTZWd1cmlkYWQgZGUgbGegSW5mb3JtYWNpw7NuMSkwJwYJKoZIhvcNAQkBFhphc2lzbmV0QHBydWViYXMuc2F0LmdvYi5teDEmMCQGA1UECQwdQXYuIEhpZGFsZ28gNzcsIENvbC4gR3VIcnJIcm8xDjAMBgNVBBEMBTA2MzAwMQswCQYDVQQGEwJNWDEZMBcGA1UECAwQRGIzd HJpdG8gRmVkZXJhbDESMBAGA1UEBwwJQ295b2Fjw6FuMTQwMgYJKoZIhvcNAQkCDCVSZXNwb25zYWJsZTogQXJhY2VsaSBHYW5kYXJhIEJhdXRpc3RhMB4XDTEyMTAyMjiwNDgwNloxDTE2MTAyMjiwNDgwNlowgcAxITAfBgNVBAMTGEVESVRPUkIBTCBTSVNUQSBTQSBERSBDVjEhMB8GA1UE KRMYRURJVE9SSUFMIFNJU1RBIFNBIERFIENWMSEwHwYDVQQKExhFREIUT1JJQUwgU0ITVEEgU0EgREUgQ1YxJTAjBgNVBC0THEVTSTkyMDQyNzg4NiAvIEhFR1Q3NjEwMDM0UzIxHjAcBgNVBAUTFSAvIEhFR1Q3NjEwMDNNREZSTk4wOTEOMAwGA1UECxMFQW1pZ2EwgZ8wDQYJKoZIhvcNAQEBE QADgY0AMIGJAoGBAK6YqAg3LHOPpAKD9OFkcNgB5wj

+3k4oHPK3bFfku4TCEswtMhit5LnZCt4UK0cp9SYpKMa2kZVYm6k6zphWg9bzv3pvHwt9mB6kFGyApU71cOk16unqL2o/pDj65zNtUBfDyKkKBUGQMYgtqvVq6aXJjpqKOS/NsDKEUt0q1ghTAgMBAAGjHTAbMAwGA1UdEwEB/wQCMAAwCwYDVR0PBAQDAgbAMA0GCSqGSlb3DQEBBQUAA4IBA QCgCCpYDbmN8npLX6vHCEJAF/1G3KhuAGY48wVt1va1YXRy6yj+tJZ9HZ3l8TY7J6n10XkrbzedOArKyjdpfqWbNabZHw6b2lISN8HrHliiAEor5hwTUJnkg6S1nm0mmirInxCmWoVV+qrEX/XHyIJ+OJiqI/GyZrH9sEPCY

+LYFfVhO0U73jKqajMEeZtWYq5wro4UhPUhIYqwhlzUN6XNWtiC8ohiE6Qlaf8iYRsIiHrazL257O1o5T/3ULMIhASN7R211FmyAuiYsq8H3buPE0kl+EmN8DUNpTDkB9Xf1ba6gX20PRXF1oGUwxVX9Fil5eIau2RLfy9AfJPcpAXN" condicionesDePago="Contado" subTotal="16148.04"

| descuento="645.92" Moned<br><cfdi:emisor 1.0"="" ca"="" codigopostal="71230" pais="México" rfc="ESI9204&lt;br&gt;&lt;cfdi:DomicilioFiscal ci&lt;br&gt;&lt;cfdi:RegimenFiscal Re&lt;/th&gt;&lt;th&gt;version="></cfdi:emisor>                                                                                                    |                                                  |
|----------------------------------------------------------------------------------------------------|--------------------------------------------------|
| <br><cfdi:receptor ffc="XAXX010101000" nombre="PADRE DE FAMILIA"><br/><cfdi:domicilio calle="AV OAXACA" colonia="NAPOLES" esta<br="" municipio="BENITO JUAREZ" noexterior="134"></cfdi:domicilio></cfdi:receptor>                                                                                                    | Ido="DISTRIFOTEDERAL" pais="México" />           |
| <cfdi:conceptos><br/><cfdi:concepto 1.0"="" cantidad="1" curp="RAVI870328HOCR&lt;/td&gt;&lt;td&gt;e al mes de Enero del 2012" descripcion="Pago de la colegiatura correspondiente&lt;br&gt;&lt;cfdi:ComplementoConcepto&gt;&lt;br&gt;&lt;iedu:instEducativas version=" importe="16148.04" nombrealumno="cesar ramirez valencia" unidad="Colegiatura" valorunitario="16148.04"><br/>IRD06<mark>" nivelEducativo="Preescolar" autRVOE="1234989088</mark>" rfcPago="AB<del>C01</del>0101AAA" /&gt;</cfdi:concepto></cfdi:conceptos> |                                                  |
| <br><br><br><cfdi:impuestos totalimpuestostrasladados="1705.23"></cfdi:impuestos>                                                                                                    |                                                  |
| <cfdi:traslados><br/><cfdi:traslado importe="1705.23" impuesto="IVA" tasa="16"></cfdi:traslado><br/></cfdi:traslados>                                                                                                    |                                                  |
| <br>                                                                                                    | nivelEducativo="Preescolar" autRVOE="1234989088" |
|                                                                                                    |                                                  |

#### Consejos para la Configuración de los Niveles Educativos (2/3)

| Propiedades de un Nivel   |                                           |                    |                      |                                                                       |                                                                             |                                        |
|---------------------------|-------------------------------------------|--------------------|----------------------|-----------------------------------------------------------------------|-----------------------------------------------------------------------------|----------------------------------------|
| Guardar                   |                                           |                    |                      |                                                                       |                                                                             |                                        |
|                           | Datos de los Funcionarios                 |                    |                      | Los datos d                                                           | de los <b>funcionari</b>                                                    | os se                                  |
| Propiedades del Nivel     | Director del Nivel Titular de Servicios E | scolares           |                      | pueden a                                                              | gregar a cua                                                                | alquier                                |
| Datos de los funcionarios | Nombre del Director                       | IG. DIEGO FERNANDO |                      | formato que                                                           | e se genere en<br>la an la bolat                                            | GES,                                   |
| Logotipos po Wivel        | Denominación del Cargo Directivo          | IRECTOR            |                      | por ejempi                                                            |                                                                             | aue                                    |
|                           | CURP / RFC                                | ABAAK123           |                      | calificacione                                                         | es o Constancias.                                                           |                                        |
|                           | Firma Digitalizada                        |                    |                      |                                                                       |                                                                             |                                        |
|                           |                                           | 1                  |                      |                                                                       |                                                                             |                                        |
|                           | Copiar                                    | m feltara          | $\sim$               |                                                                       |                                                                             |                                        |
|                           | Pegar                                     | 1.04               | Vista Previa del Ren | orte - Boleta (Historial Académico) (conia)                           | DNAMACA 16-17                                                               |                                        |
|                           |                                           |                    | 87% -                | ⊙                                                                     | 🔚 🛛 🗸 Cerrar                                                                |                                        |
|                           | Desde Archivo                             |                    |                      |                                                                       |                                                                             |                                        |
|                           |                                           |                    |                      | CC                                                                    | DLEGIO CANADIENSE DE CUERNAVACA<br>ACEVEDO RUIZ ALEJANDRA                   | 4                                      |
|                           |                                           |                    |                      |                                                                       | 0 asignatur                                                                 | as con examen extraordinario.          |
| Agregar los               | datos de los                              |                    |                      | Asignatura<br>año 3o.                                                 | Calificaciones ExamenExtrac<br>B1 B2 B3 Prom. Fecha C                       | ordinario Calif.<br>Calificación Final |
| FUNCIO                    | DNARIOS.                                  |                    |                      | ESPAÑOL III                                                           | 10.0 8.0 10.0                                                               | 9.0                                    |
|                           |                                           |                    |                      | MA TEMA TI CAS                                                        | 10.0 NP 9.0                                                                 | 5.0                                    |
|                           |                                           |                    |                      | HISTORIA                                                              | 7.6 7.0 8.0                                                                 | 8.0                                    |
|                           |                                           |                    |                      | EDUCACIÓN FISICA                                                      | 10.0 9.7 8.0                                                                | 8.0                                    |
|                           |                                           |                    |                      | SE EXPLOE LA FRESENTE PARA LOS FIN<br>TOTAL DE ASIGNATURAS FRESENTADA | ES QUE AL INTERESADO CONVENSAN<br>AS EN ESTE HISTORIAL: 4 PROMEDIO FINAL: 7 |                                        |
|                           |                                           |                    |                      |                                                                       | m. Silan                                                                    |                                        |
|                           |                                           |                    |                      |                                                                       | TITULAR SERVICIOS ESCOLARES<br>LIC. FRANCISCO LOPEZ                         |                                        |
|                           |                                           |                    | >>                   |                                                                       |                                                                             |                                        |
|                           |                                           |                    | 87% Pagina 1         | De 5 10                                                               | Boleta (Historial Acaden                                                    | пісој (соріа)                          |

### Consejos para la Configuración de los Niveles Educativos (3/3)

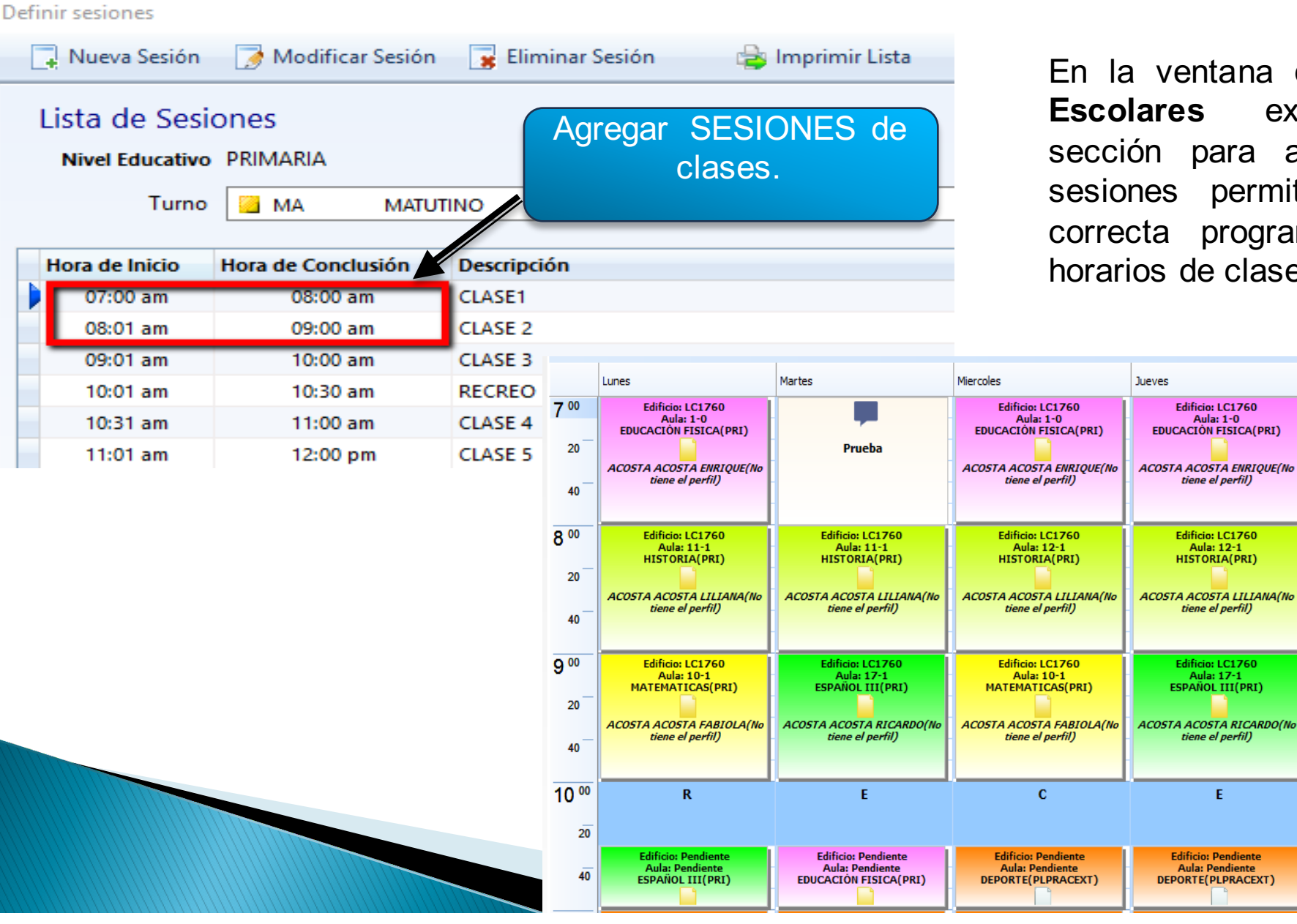

En la ventana de Niveles existe una sección para agregar las sesiones permitiendo una correcta programación de horarios de clases.

Viernes

Edificio: LC1760

Aula: 10-1

MATEMATICAS(PRI)

ACOSTA ACOSTA FABIOLA(No

tiene el perfil)

Edificio: LC1760

Aula: 10-1 MATEMATICAS(PRI)

ACOSTA ACOSTA FABIOLA(No

tiene el perfil)

Edificio: LC1760

Aula: 17-1

ESPAÑOL III(PRI)

ACOSTA ACOSTA RICARDO(No

tiene el perfil)

s

Edificio: Pendiente

Aula: Pendiente

DEPORTE(PLPRACEXT)

### Consejo para la configuración de las sedes (1/1)

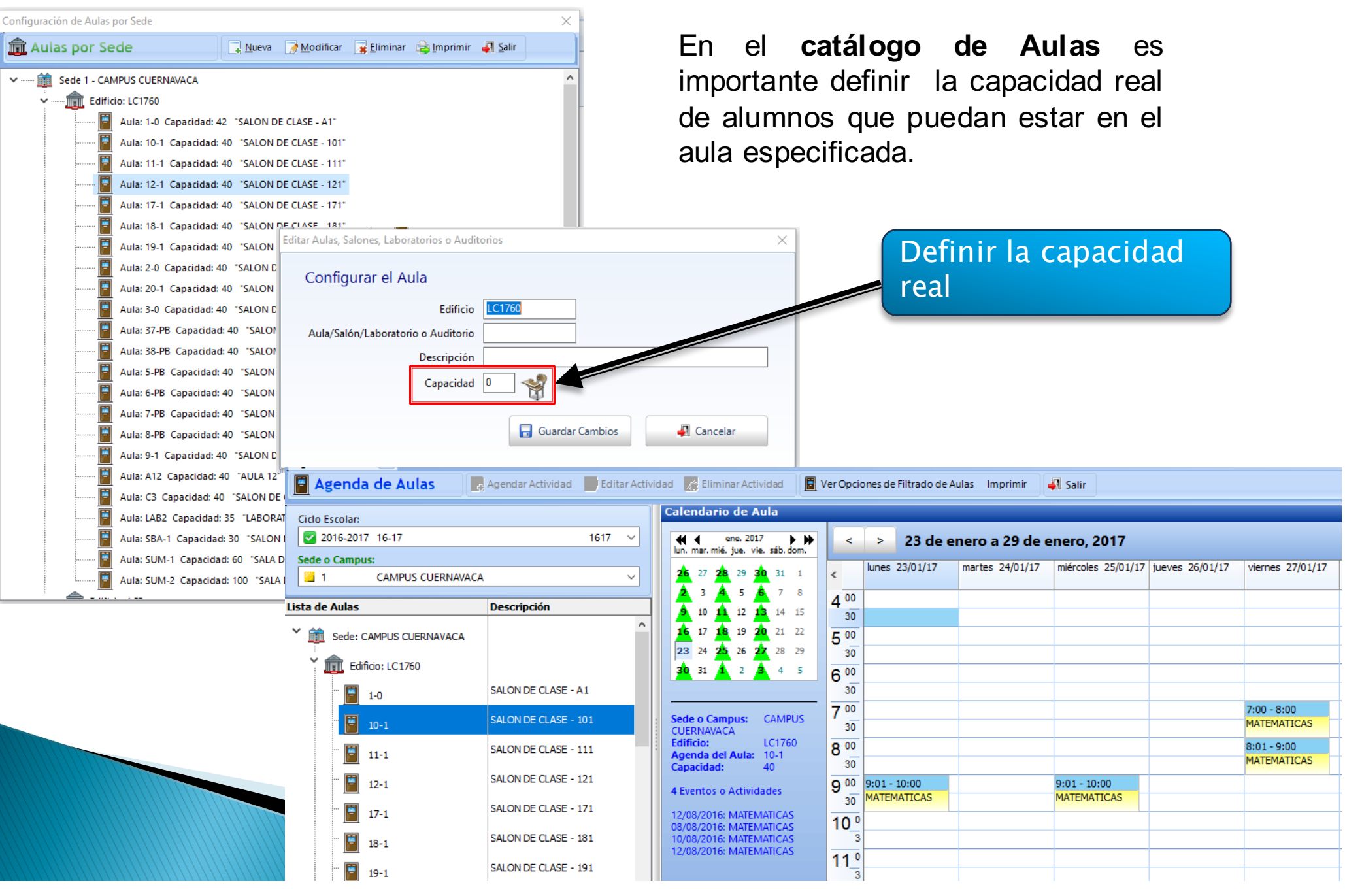

### Consejo para la Configuración de los Documentos (1/1)

Como es de su conocimiento el sistema **GES** nos permite establecer un control de los documentos que el estudiante entrega durante la inscripción o reinscripción.

Se recomienda clasificar los documentos que se reciben en una sola ocasión y agregarlos como documentos genéricos en el sistema.

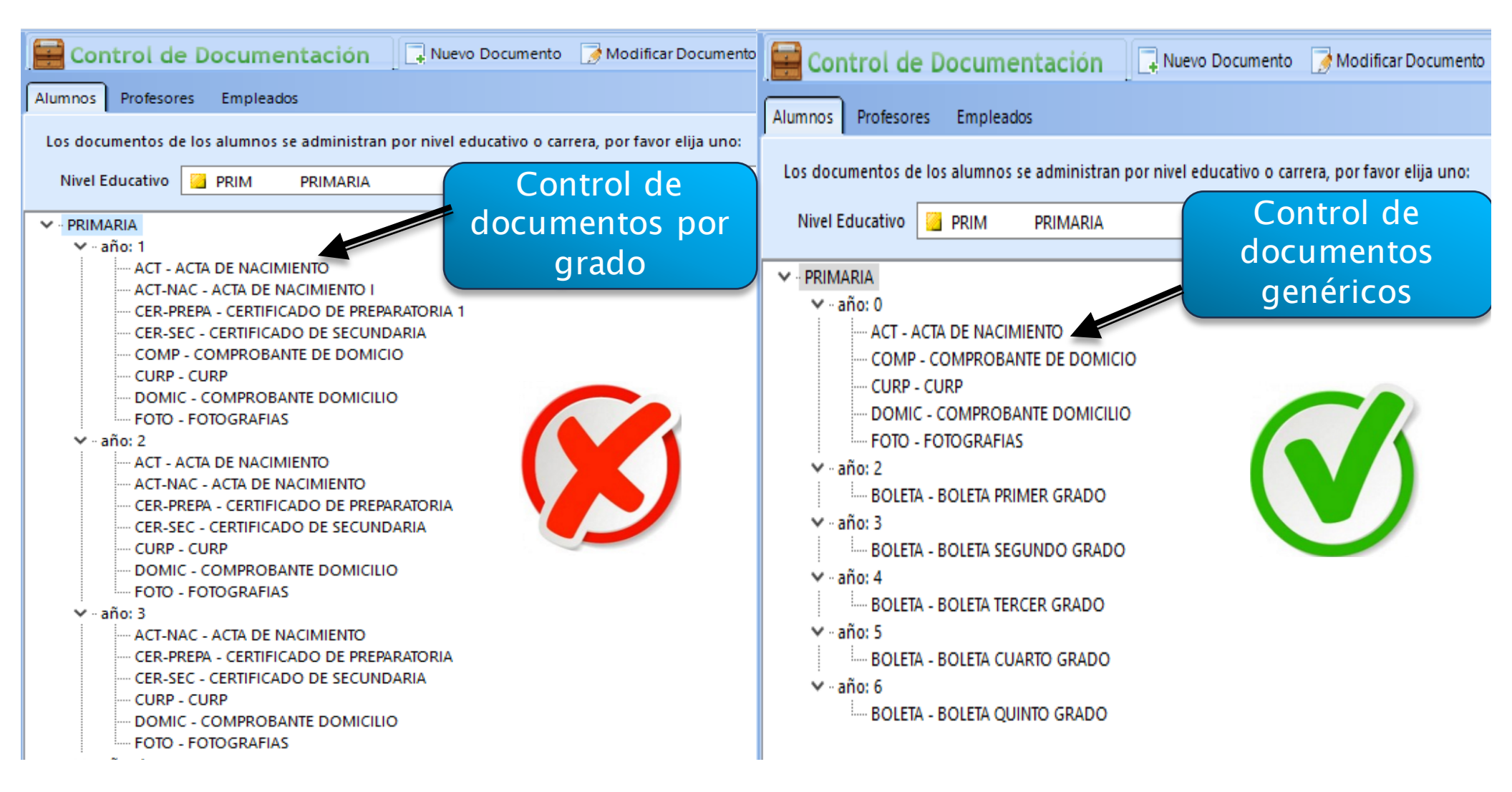

### Consejo para la Configuración de Campos Personalizados (1/3)

GES Educativo permite agregar **campos personalizados** en la ficha de Alumnos, Médica, Familias, Docentes y Empleados.

| Configuración de GES Educativo 5 |                    |                                                         |                                       |                                                             | ×          |
|----------------------------------|--------------------|---------------------------------------------------------|---------------------------------------|-------------------------------------------------------------|------------|
| Datos de la Institución          | 📑 Nuev             | vo Campo 🛛 🌛 Modificar Car                              | mpo 🛛 🙀 Eliminar Cam                  | ро                                                          |            |
| Niveles Escolares                | Campo<br>Usted poo | s Personalizados<br>drá definir diversos datos para cor | nplementar las fichas de regi         | stro de Alumnos, Profesores, Empleados                      | y Familias |
| 👪 Campus o Sedes                 | Alumnos            | Profesores Empleados Fam                                | nilias Ficha Médica                   |                                                             |            |
| Ciclos Escolares                 | No. Dato           | Nombre del Dato                                         | Tipo de Dato                          | Etiqueta de Captura                                         |            |
| Gestión de Documentos            | 1<br>2<br>5        | DEPORTE<br>RECOMENDADOPOR<br>EECHAENTREVISTA            | ALFANUMERICO<br>ALFANUMERICO<br>EECHA | DEPORTE FAVORITO<br>RECOMENDADO POR:<br>EECHA DE ENTREVISTA |            |
| Campos Personalizados            | 6<br>7             | NOMBREENTREISTADOR<br>FECHAACEPTACION                   | ALFANUMERICO                          | NOMBRE DEL ENTREVISTADOR<br>FECHA DE ACEPTACION/RECHAZO:    |            |
| 📑 Reportes Personalizables       | 9<br>13            | FOLIOINSCRIPCION<br>RELIGION                            | ALFANUMERICO<br>ALFANUMERICO          | FOLIO DE INSCRIPCION:<br>TU RELIGIÓN ?                      |            |
| Formatos para Email y SMS        | 17<br>20           | CAT_MEDIO<br>HIJOTRAB                                   | ALFANUMERICO<br>SI / NO               | contacto<br>¿Es hijo de un trabajador del Colegio?          |            |
| 💼 Matrículas                     |                    |                                                         |                                       |                                                             |            |

Se recomienda **analizar** los campos qué se requieran agregar para **determinar** en que sección deben ser agregados facilitando el registro de los datos.

### Consejo para la Configuración de Campos Personalizados (2/3)

Se recomienda conocer los tipos de campos personalizados que se pueden configurar de acuerdo a la necesidad del plantel educativo.

| 👩 Consulta a             | lumno: 🛛 🔚 Guardar 🔚 Guardar y          | y 🤆 errar 🛛 🦓 Editar Familia 🖞 Editar Ficha Médica |                     |
|--------------------------|-----------------------------------------|----------------------------------------------------|---------------------|
| Datos Generales          | Campos particulares de uso exclusivo de | la institución                                     |                     |
| Sa realize               | DEPORTE FAVORITO                        | DEP2- DEPORTE 2 V                                  |                     |
| Com Familia              | RECOMENDADO POR:                        |                                                    | Numerico (Entero)   |
| Facturacion              | FECHA DE ENTREVISTA                     | 23/05/2015                                         | Numérico Largo (cor |
| Proceeding of the second | NOMBRE DEL ENTREVISTADOR                |                                                    | punto decimal       |
| Administración de        | FECHA DE ACEPTACION/RECHAZO:            | 23/05/2015                                         | Fecha               |
| Documentos               | FOLIO DE INSCRIPCION:                   | INT- INTERNET V                                    |                     |
| Datos<br>Adicionales     | TU RELIGIÓN ?                           | CAT- CATÓLICA 🗸                                    | ► SI/NO.            |
|                          | contacto                                | Radio- 🗸                                           |                     |
| Personalizados           | ¿Es hijo de un trabajador del Colegio?  | sı 🗸                                               |                     |
| Evaluaciones             |                                         |                                                    |                     |

Al hacer uso de los diferentes tipos de campos evitas el ingreso de información incongruente.

### Consejo para la Configuración de Campos Personalizados (3/3)

Se recomienda crear campos con menús de opciones, evitando posibles errores de inconsistencias.

| Consulta del alumno:            | GARCIA GARCIAMARCO ANTONIO 🛛                          |                                                                       |                         |              |                             |                  |   |
|---------------------------------|-------------------------------------------------------|-----------------------------------------------------------------------|-------------------------|--------------|-----------------------------|------------------|---|
| 👩 Consulta al                   | umno: 🛛 🗖 Guardar 🗖 Guardar y                         | ' <u>C</u> errar 🛛 🦀 Editar Familia 🖞 🛛                               | Editar Ficha Médica 🛛 🕢 |              |                             |                  |   |
| Datos Generales                 | Campos particulares de uso exclusivo de l             | a institución                                                         |                         |              | Ejemplo<br>carr             | de una<br>npo    |   |
| Familia                         | DEPORTE FAVORITO<br>RECOMENDADO POR:                  | BAL- BALOCESTO ~<br>BAL- BALOCESTO<br>BEIS- BÉISBOI                   |                         |              | persona<br>con n            | alizado<br>nenú  |   |
| Facturacion                     | FECHA DE ENTREVISTA<br>NOMBRE DEL ENTREVISTADOR       | FUT- FÚTBOL<br>FUTAM- FÚTBOL AMERICANO<br>HOC- HOCKEY<br>VOL VOLEIROL |                         |              |                             |                  |   |
| Administración de<br>Documentos | FECHA DE ACEPTACION/RECHAZO:<br>FOLIO DE INSCRIPCION: | NAT- NATACIÓN<br>INT- IN<br>Modificar un campo                        |                         |              |                             | ×                |   |
| Datos<br>Adicionales            | TU RELIGIÓN ?                                         | CAT- C- Propiedades de un Ca                                          | mpo Personalizado para  | alumn        | os 🦻                        |                  |   |
| Campos<br>Personalizados        | contacto<br>:Es bijo de un trabajador del Colegio?    | Radio-<br>Identificador Único del Campo                               | 1<br>DEPORTE            | Edi          | ición de Datos del Catálogo | CAT_DEPORTE      | × |
| Evaluaciones                    | 2                                                     | 1: Tipo de Dato que utilizará                                         | Alfanumérico            |              | Datos del Catálogo          | D CAT_DEPORTE    |   |
| Evaluationes                    |                                                       | Etiqueta que utilizará al Capturar                                    | DEPORTE FAVORITO        | _            |                             | + - •            | 2 |
|                                 |                                                       | Tabla de Catálogo de referencia                                       | CAT_DEPORTE             |              | ID_ESCUELA DEPORTE          | DESCRIPCION      | ^ |
|                                 |                                                       |                                                                       |                         |              | ▶ 1 BAL                     | BALOCESTO        |   |
|                                 |                                                       |                                                                       |                         |              | 1 BEIS                      | EÚTBOL           |   |
|                                 |                                                       |                                                                       |                         | _            | 1 FUTAM                     | FÚTBOL AMERICANO |   |
|                                 |                                                       |                                                                       | 🖬 Modificar campo       | <b>4</b> 1 € | 1 HOC                       | HOCKEY           |   |
|                                 |                                                       |                                                                       |                         | _            | 1 VOL                       | VOLEIBOL         |   |
|                                 |                                                       |                                                                       |                         |              | 1 NAT                       | NATACIÓN         |   |
|                                 |                                                       |                                                                       |                         |              | <                           |                  | > |
|                                 |                                                       |                                                                       |                         |              | Guardar C                   | ambios Salir     |   |

#### Consejos para la Configuración de Formatos para Email y SMS

| Configuración de GES Educativo 5                       |   |                                                          |                       |                     |                 |                              |                                   |                                        | ×                   |
|--------------------------------------------------------|---|----------------------------------------------------------|-----------------------|---------------------|-----------------|------------------------------|-----------------------------------|----------------------------------------|---------------------|
| Datos de la Institución                                | F | ormato para Envíos de Email y Mens                       | ajes de Tex           | to a Celul          | ares            |                              |                                   |                                        |                     |
| Ivieles Escolares                                      | E | n esta sección podrá administrar los formatos pa<br>SMS) | ara enviar notif      | icaciones po        | r correo electr | rónico o mer                 | nsajes de Texto                   |                                        |                     |
| <table-of-contents> Campus o Sedes</table-of-contents> |   | Configurar este Formato                                  | ficación al pro       | cesar Pagos         | Recibidos       | Confi                        | guración de Ci                    | ienta de Corre                         | Saliente            |
| Ciclos Escolares                                       |   | Tipo de Formato                                          | Formato<br>para Email | Formato<br>para SMS | Predefinido     | Enviar<br>Email<br>Automáti- | Enviar Email<br>Auto. a<br>Padres | Enviar Email<br>Auto. a<br>Estudiantes | Enviar SMS<br>Auto. |
| Gestión de Documentos                                  |   | Notificación de Eventos/Incidencias                      | Si                    | Si                  | E-mail          |                              |                                   |                                        |                     |
| 😂 Campos Personalizados                                |   | Notificación de Eventos de Asistencia                    | Si                    | Si                  | E-mail          |                              |                                   |                                        |                     |
| _                                                      |   | Felicitaciones por Cumpleaños de Alumnos                 | Si                    | Si                  | E-mail          |                              |                                   |                                        |                     |
| 😨 Reportes Personalizables                             |   | Avisos o Circulares para Alumnos                         | Si                    | Si                  | E-mail          |                              |                                   |                                        |                     |
| Formatos para Email y SMS                              |   | Avisos o Circulares para Profesores                      | Si                    | Si                  | E-mail          |                              |                                   |                                        |                     |
|                                                        |   | Notificación de Carga Académica                          | Si                    | Si                  | E-mail          |                              |                                   |                                        |                     |
| 💼 Matrículas                                           |   | Felicitaciones por Cuadro de Honor                       | Si                    | Si                  | E-mail          |                              |                                   | ✓                                      |                     |
| Caiac                                                  |   | Calificaciones obtenidas en un periodo                   | Si                    | Si                  | E-mail          |                              |                                   |                                        |                     |
|                                                        |   | Notificación por cargos por pagar mensuales              | Si                    | Si                  | E-mail          |                              |                                   |                                        |                     |
| Formas de Pago                                         |   | Notificación de Adeudos (Resumido)                       | Si                    | Si                  | E-mail          |                              |                                   | <b>~</b>                               |                     |
|                                                        |   | Notificación de Adeudos (Detallado)                      | Si                    | Si                  | E-mail          |                              |                                   | <b>~</b>                               |                     |
| Grupos Raciales o Etnicos                              |   | Agradecimiento por Pago Recibido                         | Si                    | Si                  | E-mail          | <b>~</b>                     |                                   |                                        |                     |
| 🔯 Datos Adicionales                                    |   | Notificación de Factura Electrónica Enviada              | Si                    | No                  | E-mail          |                              |                                   |                                        |                     |
|                                                        |   | Informes de Asistencia para Empleados                    | No                    | No                  | E-mail          |                              |                                   |                                        |                     |
| Interfaz de Usuario                                    |   |                                                          |                       |                     |                 | L                            |                                   |                                        |                     |

**Consejo 2.** Personalizar los formatos de correos con una imagen de fondo, también se podrá mejorar la presentación utilizando etiquetas HTML.

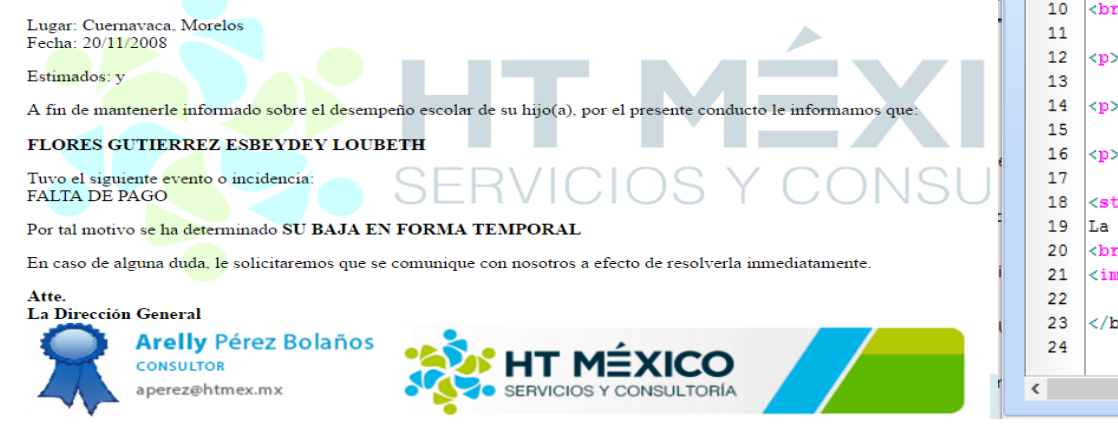

 Consejo 1. Habilitar las casillas de las notificaciones que se enviarán automáticamente para agilizar el proceso de selección de destinatarios.

| Enviar Notificaciones          |                                                                                                    | ×     |
|--------------------------------|----------------------------------------------------------------------------------------------------|-------|
| 👹 Configurar Formato           | 🍘 Configuración de Cuenta de Correo Saliente 🗸                                                                                                    | Salir |
| Evento que se notificará       | Felicitaciones por Cumpleaños                                                                                                    |       |
| Tipo de Notificación<br>Asunto | Orreo Electrónico     SMS (Mensaje de Texto)     Felicitación por cumpleaños                                                                                                    |       |
| Lista de destinatarios         | Clic para seleccionar todos SALAZAR CORONA NORA «rgarda@escolarhitech.com> ClORES MEDINA OSCAR «rgarda@escolarhitech.com> GADILAR BENITEZ JOSE «rgarda@escolarhitech.com> GADILAR BENITEZ JOSE «rgarda@escolarhitech.com> GAD |       |
|                                | GARCIA GARCIA MARCO ANTONIO «apereziệhtmex.mx»     GARCIA DIEGO «apereziệhtmex.mx» GARCIA GARCIA MARCO ANTONIO     GARCIA DIANA «apereziệhtmex.mx» GARCIA GARCIA MARCO ANTONIO     GARCIA DIANA «apereziệhtmex.mx» GARCIA GARCIA MARCO ANTONIO     CARLOR DIANA «apereziệhtmex.mx» GARCIA GARCIA MARCO ANTONIO     CARLOR DIANA «apereziệhtmex.mx» GARCIA GARCIA MARCO ANTONIO     CARLOR DIANA «apereziệhtmex.mx» GARCIA GARCIA MARCO ANTONIO     CARLOR DIANA «apereziệhtmex.mx» GARCIA GARCIA MARCO ANTONIO     CARLOR DIANA «apereziệhtmex.mx» GARCIA GARCIA MARCO ANTONIO     CARLOR DIANA «apereziệhtmex.mx» GARCIA GARCIA MARCO ANTONIO     CARLOR DIANA «apereziệhtmex.mx» GARCIA GARCIA MARCO ANTONIO     CARLOR DIANA «apereziệhtmex.mx» GARCIA GARCIA MARCO ANTONIO     CARLOR DIANA «apereziệhtmex.mx» GARCIA GARCIA MARCO ANTONIO     CARLOR DIANA «Apereziệhtmex.mx» GARCIA GARCIA MARCO ANTONIO     CARLOR DIANA «Apereziệhtmex.mx» GARCIA GARCIA MARCO ANTONIO     CARLOR DIANA «Apereziệhtmex.mx» GARCIA GARCIA MARCO ANTONIO     CARLOR DIANA «Apereziệhtmex.mx» GARCIA GARCIA MARCO ANTONIO     CARLOR DIANA «Apereziệhtmex.mx» GARCIA GARCIA MARCO ANTONIO     CARLOR DIANA «Apereziệhtmex.mx» GARCIA GARCIA MARCO ANTONIO     ACEVEDO NAVA ESMERALDA                                                                                                    |       |
|                                | Enviar E-Mail                                                                                                    |       |

| N    | otifi | icación de Eventos/Incidencias                                                                                                    |   |
|------|-------|----------------------------------------------------------------------------------------------------|---|
| Fo   | rmate | o Predeterminado: 💿 Correo Electrónico 💦 SMS (Mensaje de Texto)                                                                                     |   |
|      |       | Campos de Datos Disponibles Evento.ID_ESCUELA 🗸                                                                                                    |   |
| Form | ato d | e Correo Electrónico (puede incluir HTML) Formato para SMS (solo ASCII)                                                                             |   |
| •    | 7     | Estimados: <%Familias.PADRE%> y <%Familias.MADRE%>                                                                                                  | ^ |
|      | 8     |                                                                                                    |   |
| 5    | 9     | A fin de mantenerle informado sobre el desempeño escolar de su hijo(a), por el presente                                                             |   |
|      | 10    | <pre><strong>&lt;\$NOMBRE_COMPLETO\$&gt;</strong><br/></pre>                                                                                        |   |
|      | 11    |                                                                                                    |   |
|      | 12    | Tuvo el siguiente evento o incidencia:<br><<br>derento.JUSTIFICACION<br>b>                                                                          |   |
|      | 13    |                                                                                                    |   |
|      | 14    | Por tal motivo se ha determinado <strong>&lt;%Evento.DESCRIP_REDACCION%&gt;</strong>                                                                |   |
|      | 15    |                                                                                                    |   |
| • ]  | 10    | <pre><in a="" alguna="" caso="" comunique="" con="" de="" duda,="" electo="" le="" nosotros="" que="" resc<br="" se="" solicitaremos=""></in></pre> |   |
|      | 17    |                                                                                                    |   |
| : .  | 10    | <pre><strong>Acte.</strong></pre>                                                                                                    |   |
|      | 20    | ha birection beneraty strong                                                                                                    |   |
|      | 20    | (m)                                                                                                    |   |
|      | 22    | The sice neighbor to wide                                                                                                    |   |
|      | 23    |                                                                                                    |   |
|      | 24    | <pre>// body&gt;</pre>                                                                                                    |   |
| · ·  |       |                                                                                                    | 4 |
| <    |       |                                                                                                    | > |
|      |       |                                                                                                    |   |

### Consejos para la Configuración de Cajas

**Consejo 1.** Asignar una **cuenta de registro contable** a cada caja con el fin de que el mismo sistema acumule todos los cobros registrados en ella y verlos reflejados en una **póliza contable**.

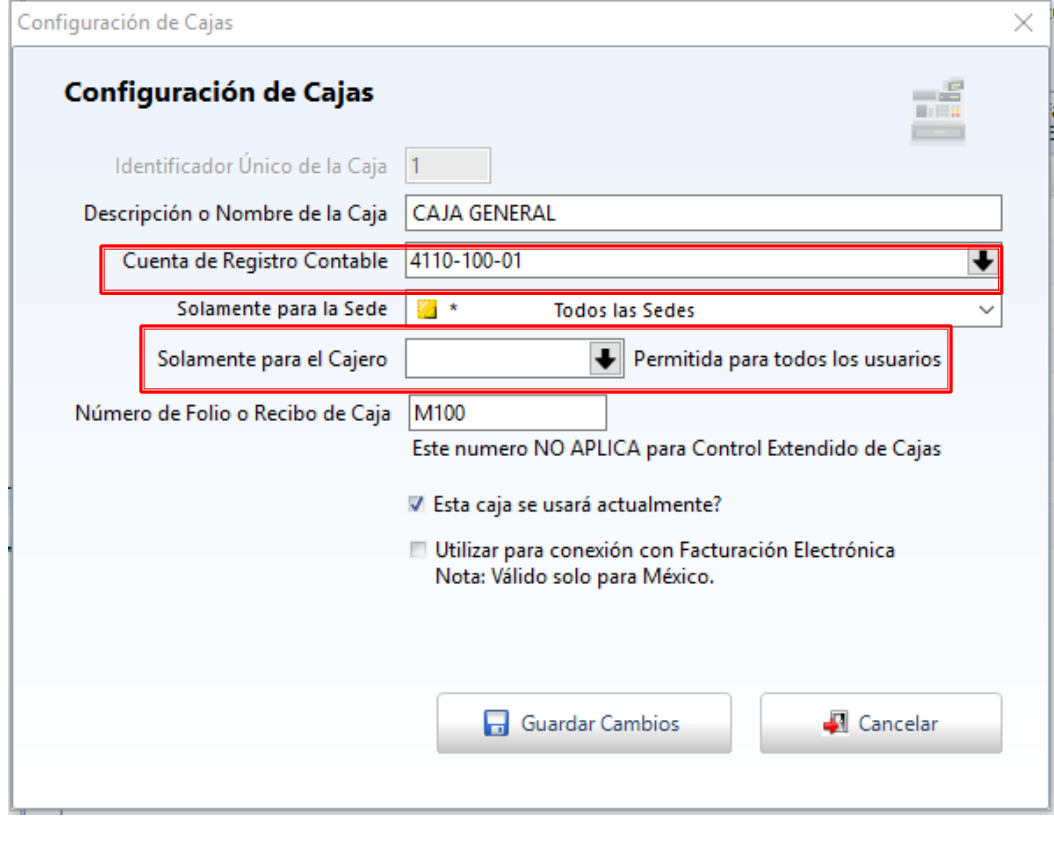

**Consejo 2.** Asignar un cajero para que opere la caja.

|    |     |                                            |                                |          |               |                 | _ |
|----|-----|--------------------------------------------|--------------------------------|----------|---------------|-----------------|---|
|    | Con | sulta de Póliza                            |                                |          |               |                 |   |
| A. | Ρ   | óliza de Caja                              |                                |          | Catálogo de ( | Cuentas         |   |
| e  | Fe  | echa: 18/02/2017                           | DESDE: 04:18:41 p. m. HASTA: E |          | )             |                 |   |
| 2  | С   | aja: 1- CAJA GENERAL                       |                                |          |               |                 |   |
|    | R   | ecibos Considerados: Del 00022223          | al 00022223                    |          |               |                 |   |
|    | 0   | perador(a): ARELLY PEREZ                   |                                |          |               |                 |   |
|    | Vis | ualización de la Póliza 🔪 Errores al proce | sar                            |          |               |                 |   |
| e  |     | Cuenta                                     |                                | PARCIAL  | CARGOS        | ABONOS          |   |
| e  |     | 4110 INGRESOS GENERALES                    |                                |          | \$875.00      | <u>\$850.00</u> |   |
|    |     | 4110-100 RESPONSABLE DE CAJA               |                                |          | \$875.00      | <u>\$100.00</u> |   |
|    |     | 4110-100-01 CAJA CHICA                     |                                | \$975.00 |               |                 |   |
| ł  |     | 4110-300 COLEGIATURAS                      |                                |          |               | <u>\$750.00</u> |   |
|    |     | 4110-300-01 COLEGIATURAS (MEN              | SUALIDADES)                    | \$750.00 |               |                 |   |
|    |     | 5110 GASTOS GENERALES                      |                                |          | \$475.00      |                 |   |
|    |     | 5110-300 SUBSIDIOS, APOYOS Y BEC           | AS                             |          | \$375.00      |                 |   |
|    |     | 5110-300-01 BECAS OFICIALES                |                                | \$375.00 |               |                 |   |
|    |     | 5110-400 GASTOS POR GESTION                |                                |          | \$100.00      |                 |   |
|    |     | 5110-400-05 GASTOS GENERALES               |                                | \$100.00 |               |                 |   |
|    |     |                                            |                                |          |               |                 |   |

Ver solo cuentas de registro

SUMA:

### Consejos de configuración de la Interfaz de Usuario

Dentro de la ventana de configuración existe la sección de "Interfaz de Usuario" que controla diversos aspectos de comportamiento general, aspectos de cobranza y formatos.

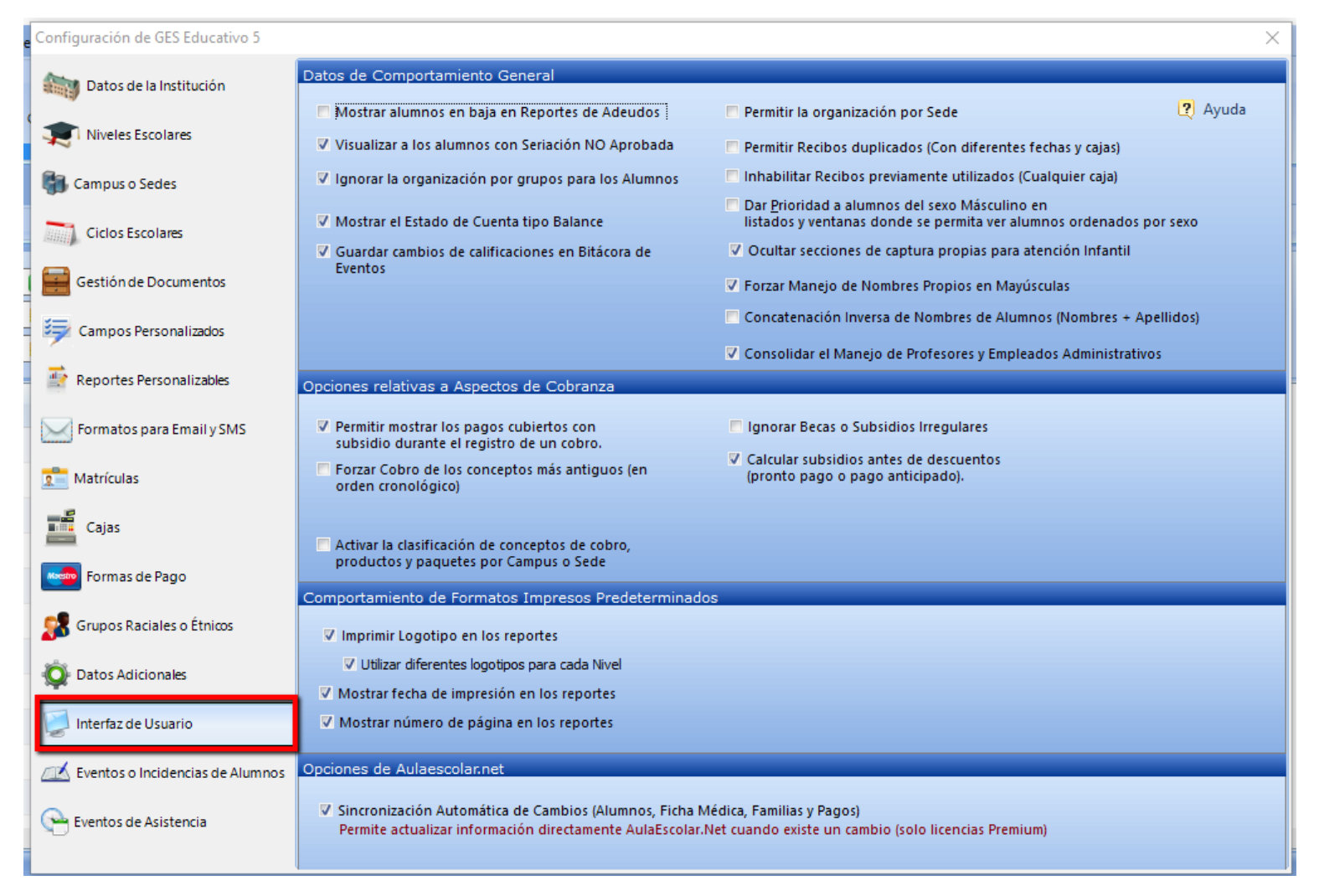

## Consejos de configuración de la Interfaz de Usuario (1/7)

| Previa | del Repo             | orte : <reporte ade<="" de="" th=""><th>eudos detallado&gt;</th><th></th><th></th><th></th><th></th><th></th><th>_</th></reporte> | eudos detallado>                |                           |           |                        |             |                       | _            |
|--------|----------------------|----------------------------------------------------------------------------------------------------|---------------------------------|---------------------------|-----------|------------------------|-------------|-----------------------|--------------|
|        | 107% -               | ⊙ Q   ⊨ ←                                                                                                    | → → ∋   5 6   8                 | Cerr                      | ar        |                        |             |                       |              |
|        |                      |                                                                                                    |                                 |                           |           |                        |             |                       |              |
|        |                      |                                                                                                    | COLEG                           |                           | ISE DE C  | UERNAVA                | CA          |                       |              |
|        | - 🐝 HT               | MÉXICO                                                                                                    | REPORTE DETAL                   |                           | DOS CON C | ORTE AL DI             | A 08/02/201 | 7                     |              |
|        | - <mark>10</mark> 45 | CORPORE TOPA                                                                                                    |                                 | ALUMNOS                   | DE PRIMAR | RIA                    |             |                       |              |
|        |                      | Concepto del Adeudo                                                                                                    | Vencido Fecha de<br>Vencimiento | C an tid ad<br>Programada | Becas:    | Otro s<br>descuento s: | Recargo s:  | Abonos<br>Realizados: | Adeudo Real: |
|        |                      |                                                                                                    | Total por Alumno:               | 14,000.00                 | 0.00      | 0.00                   | 1,000.00    | 800.00                | 14,200.00    |
|        |                      | 16-017005                                                                                                    | CAMPOS TORRES ISRAEL            |                           | Alu       | mnos de Nuevo I        | ngreso P    | R1A                   |              |
|        | 1                    | Colegiatura ENE/2017                                                                                                    | 10/01/2017                      | 2,000.00                  | 800.00    |                        | 120.00      | 0.00                  | 1,320.00     |
|        |                      |                                                                                                    | TOTAL POR GRUPO:                | 44, 400.00                | 890.00    | 0.00                   | 5,353.00    | 2,675.00              | 46,188.00    |
|        | Nivel:               | PREPA                                                                                                    |                                 |                           |           |                        |             |                       |              |
|        | No.                  | Matrí cul a:                                                                                                    | Nombre del Alumno:              |                           | Sta       | tus                    | G           | rupo Actual:          |              |
|        |                      | 2892                                                                                                    | ABUD MELGAREJO LUIS ABRA        | нам                       | Act       | ivos                   | P           | R2A                   |              |
|        | 1                    | Colegiatura FEB/2011                                                                                                    | 30/11/2016                      | 1,500.00                  |           |                        | 32,505.00   | 0.00                  | 34,005.00    |
|        |                      |                                                                                                    | TOTAL POR GRUPO:                | 1,500.00                  | 0.00      | 0.00                   | 32,505.00   | 0.00                  | 34,005.00    |
|        | Nivel:               | PRIM                                                                                                    |                                 |                           |           |                        |             |                       |              |
|        | No.                  | Matrí cul a:                                                                                                    | Nombre del Alumno:              |                           | Sta       | tus                    | G           | rupo Actual:          |              |
|        |                      | PR 150049                                                                                                    | DURAN MIROSLAVA DIANA           |                           | Baj       | a Definitiva           | P           | R3A                   |              |
|        | 1                    | Inscripción AGO/2018                                                                                                    | 30/08/2016                      | 2,000.00                  |           |                        |             | 0.00                  | 2,000.00     |
|        | 2                    | Colegiatura AGO/2016                                                                                                    | 10/08/2016                      | 200.00                    | 80.00     |                        |             | 0.00                  | 120.00       |
|        | 3                    | Colegiatura SEP/2016                                                                                                    | 10/09/2018                      | 200.00                    | 80.00     |                        |             | 0.00                  | 120.00       |
|        | 4                    | Colegiatura CC I/2016                                                                                                    | 10/10/2018                      | 200.00                    | 80.00     |                        |             | 0.00                  | 120.00       |
|        | 9<br>6               | Colegiatura NOV/2016                                                                                                    | 10/11/2010                      | 200.00                    | 80.00     |                        |             | 0.00                  | 120.00       |
|        | 7                    | Colegiatura ENE/2017                                                                                                    | 10/01/2017                      | 200.00                    | 80.00     |                        |             | 0.00                  | 120.00       |
|        | 1                    | Congerore Exercite                                                                                                    | Total por Aumoo:                | 3 200 00                  | 480.00    | 0.00                   | 0.00        | 0.00                  | 2 720 00     |
|        |                      |                                                                                                    | TOTAL POR GRUPO:                | 3 200 00                  | 480.00    | 0.00                   | 0.00        | 0.00                  | 2 720 00     |
|        |                      |                                                                                                    | TOTAL FOR OROTO.                | 3,200.00                  | 400.00    | 0.00                   | 0.00        | 0.00                  | 2,720.00     |

#### Mostrar alumnos en baja en Reportes de Adeudos.

Mantenga activada esta casilla si desea que los alumnos en baja aparezcan en los reportes de adeudos.

# Consejos de configuración de la Interfaz de Usuario (2/7)

Visualizar a los alumnos con seriación NO aprobada. Habilitar esta opción cuando se requiere visualizar los alumnos que no han aprobado una materia seriada.

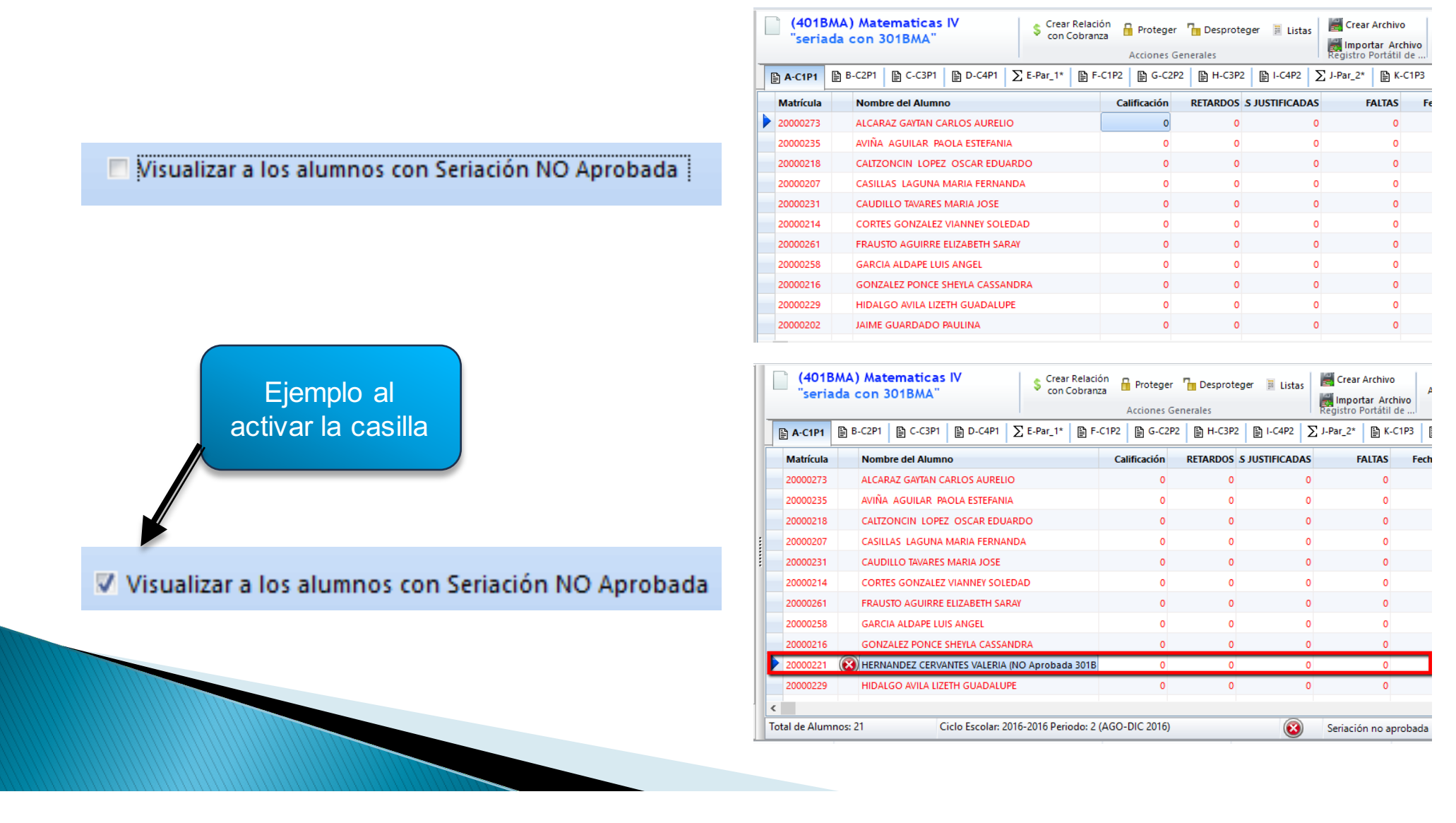

# Consejos de configuración de la Interfaz de Usuario (3/7)

#### Guardar cambios de calificaciones en la bitácora de Eventos.

Habilitar esta opción si se requiere mantener todos los cambios en las calificaciones que se realicen.

|         |                               |                                                                                                    |                            |                                    |                      | Guaro<br>Event    | da<br>o | r cambios de c<br>s | alificacione      | s en Bitácora de       |
|---------|-------------------------------|----------------------------------------------------------------------------------------------------|----------------------------|------------------------------------|----------------------|-------------------|---------|---------------------|-------------------|------------------------|
| Bitáco  | ora de Ac<br><sub>Desde</sub> | tivida<br>15/04                                                                                                    | ades d                     | le Usuario:                        | S<br>ta 15/04/2014   | <b>—</b> «        | >>      | ]                   |                   | lmprimir esta Bitácora |
| Selecci | one Usuario                   | <tod< td=""><td>os los us</td><td>uarios&gt;</td><td></td><td></td><td>~</td><td></td><td></td><td></td></tod<>       | os los us                  | uarios>                            |                      |                   | ~       |                     |                   |                        |
|         | Actividad                     | <tod< td=""><td>los las act</td><td>tividades&gt;</td><td></td><td></td><td>v</td><td>•</td><td></td><td></td></tod<> | los las act                | tividades>                         |                      |                   | v       | •                   |                   |                        |
|         |                               | Regis<br>Regis                                                                                                    | tró Califi<br>tro Asiste   | caciones por Ci<br>encias por Grup | urso<br>00           |                   | ^       | 🗌 Filtra            | r por Alumno      |                        |
| Usuari  | io F                          | Actua                                                                                                    | tro Califi<br>Ilizó Califi | icación                            |                      |                   | 1       |                     | Datos Adicionales |                        |
| admin   | 1                             | Limpi<br>Prote                                                                                                    | o Califica<br>gió califi   | ición<br>cación                    |                      |                   |         |                     | 5.1.0.21          |                        |
| admin   | 1                             | Despr<br>Proce                                                                                                    | rotegió c<br>só Cuadr      | alificación<br>ro de Honor         |                      |                   | ~       | O GOMEZ ALEJANDRA)  |                   |                        |
| admin   | 1                             | 5/04/2                                                                                                    | 014                        | 03:22:54 pm                        | Acceso sistema       |                   |         | -                   | 5.1.0.21          |                        |
| admin   | 1                             | 5/04/2                                                                                                    | 014                        | 04:26:47 pm                        | Imprimió de listas s | in calificaciones |         |                     | GRUPOS CCC4A      |                        |
| admin   | 1                             | 5/04/2                                                                                                    | 014                        | 04:26:49 pm                        | Imprimió de listas s | in calificaciones |         |                     | GRUPOS CCC4A      |                        |
| admin   | 1                             | 5/04/2                                                                                                    | 014                        | 04:27:03 pm                        | Imprimió de listas s | in calificaciones |         |                     | GRUPOS PREPA3A    |                        |
| admin   | 1                             | 5/04/2                                                                                                    | 014                        | 04:27:05 pm                        | Imprimió de listas s | in calificaciones |         |                     | GRUPOS PREPA3A    |                        |
| admin   | 1                             | 5/04/2                                                                                                    | 014                        | 04:27:07 pm                        | Imprimió de listas s | in calificaciones |         |                     | GRUPOS PREPA3A    |                        |
| admin   | 1                             | 5/04/2                                                                                                    | 014                        | 04:27:08 pm                        | Imprimió de listas s | in calificaciones |         |                     | GRUPOS PREPA3A    |                        |
| admin   | 1                             | 5/04/2                                                                                                    | 014                        | 04:34:53 pm                        | Consultó alumnos     | en grupos         |         |                     | Grupo: CCC4A      |                        |
| admin   | 1                             | 5/04/2                                                                                                    | 014                        | 04:34:57 pm                        | Consultó alumnos     | en grupos         |         |                     | Grupo: PREPA3A    |                        |
| admin   | 1                             | 5/04/2                                                                                                    | 014                        | 04:35:39 pm                        | Consultó estado d    | e cuenta (ALTAM   | IRAI    | NO GOMEZ ALEJANDRA) |                   |                        |

## Consejos de configuración de la Interfaz de Usuario (4/7)

### Permitir mostrar los pagos cubiertos con subsidio durante el registro de un cobro.

Habilitar esta opción si no existe una obligación de pago por parte del alumno al contar con una beca del 100% de descuento.

| Permitir mostrar los pagos cubiertos con<br>subsidio durante el registro de un cobro. | Estado de Cuenta         ALTAMIRANO GOMEZ ALEJANDRA         PRE-2001-0002         Activos         Fecha de Corte       15/04/2014         Observaciones          (ininguna)         específicas                                                                                                    |  |
|---------------------------------------------------------------------------------------|----------------------------------------------------------------------------------------------------|--|
|                                                                                       | Estado de Cuenta (Visual) Estado de Cuenta (Tipo Lista)<br>FEBRERO-JULIO 2012 (PREPARATORIA/PREPA2B)<br>Ciclo escolar 2012-2013 periodo 1 (PREPARATORIA/PREPA3B)<br>CICLO ESCOLAR 2012-2013 PERIODO 2 (PREPARATORIA/PREPA4A)<br>CICLO ESCOLAR AGO/ENERO 2014 PER 1 (PREPARATORIA/PREPA3A)<br>Plan de Pagos: PLNPREPA_1 PL_PREPA<br>Plan de Pagos: PLNPREPA_1 PL_PREPA<br>COLEGIATURA Abr/2014 CUBIERTO POR SUBSIDIOS<br>COLEGIATURA May/2014 CUBIERTO POR SUBSIDIOS<br>COLEGIATURA May/2014 CUBIERTO POR SUBSIDIOS<br>COLEGIATURA Jul/2014 CUBIERTO POR SUBSIDIOS<br>COLEGIATURA Ago/2014 CUBIERTO POR SUBSIDIOS<br>COLEGIATURA Ago/2014 CUBIERTO POR SUBSIDIOS |  |

## Consejos de configuración de la Interfaz de Usuario (5/7)

**Calcular subsidio antes del descuento (pronto pago o pago anticipado).** Habilitar esta opción si se pretende que los subsidios se calculen antes de que se apliquen los respectivos descuentos.

| ~ | Calcular | subsid | lios ant | tes de  | descuentos |
|---|----------|--------|----------|---------|------------|
|   | (pronto  | pago d | o pago   | anticij | pado).     |

Colegiatura: \$2000 Beca 10%: \$200

Descuento por pronto pago 5%: \$90

#### Alumno GARCIA GARCIA MARCO ANTONIO (PR150050)

Activos en PRIM PR3A

| Año  | Mes | Plan     | Concepto    | Cantidad<br>Programada | Cantidad<br>Pagada | Cantidad a<br>Pagar | Recargos | Beca     | Descuentos |
|------|-----|----------|-------------|------------------------|--------------------|---------------------|----------|----------|------------|
| 2016 | Sep |          | Colegiatura | \$0.00                 | \$0.00             | \$0.00              | \$0.00   | \$0.00   | \$0.00     |
| 2017 | Mar | PLNPRIM_ | Colegiatura | \$2,000.00             | \$0.00             | \$2,000.00          | \$0.00   | \$200.00 | \$90.00    |

 Calcular subsidios antes de descuentos (pronto pago o pago anticipado). Colegiatura: \$2000 Descuento por pronto pago 5%: \$100 Beca 10%: \$190

#### Alumno GARCIA GARCIA MARCO ANTONIO (PR150050) Activos en PRIM PR3A

| Año  | Mes | Plan     | Concepto    | Cantidad<br>Programada | Cantidad<br>Pagada |          | Cantidad a<br>Pagar | Recargos | Beca     | Descuentos |
|------|-----|----------|-------------|------------------------|--------------------|----------|---------------------|----------|----------|------------|
| 2016 | Sep |          | Colegiatura | \$0.00                 | \$0.00             |          | \$0.00              | \$0.00   | \$0.00   | \$0.00     |
| 2017 | Mar | PLNPRIM_ | Colegiatura | \$2,000.00             | \$0.00             | <b>~</b> | \$2,000.00          | \$0.00   | \$190.00 | \$100.00   |

## Consejos de configuración de la Interfaz de Usuario (6/7)

**Ignorar Becas o Subsidios irregulares.** Al Habilitar esta opción permitirá que el sistema nos avis en el estado de cuenta del alumno la existencia de un complemento de beca solo en caso de que exista un cambio de descuento de la beca asignada al estudiante.

Por ejemplo: El estudiante Marco tenía pago una colegiatura y se aplicó una beca del 10% (\$200) después el colegio decide cambiar el tipo de descuento por el 15% (\$300).

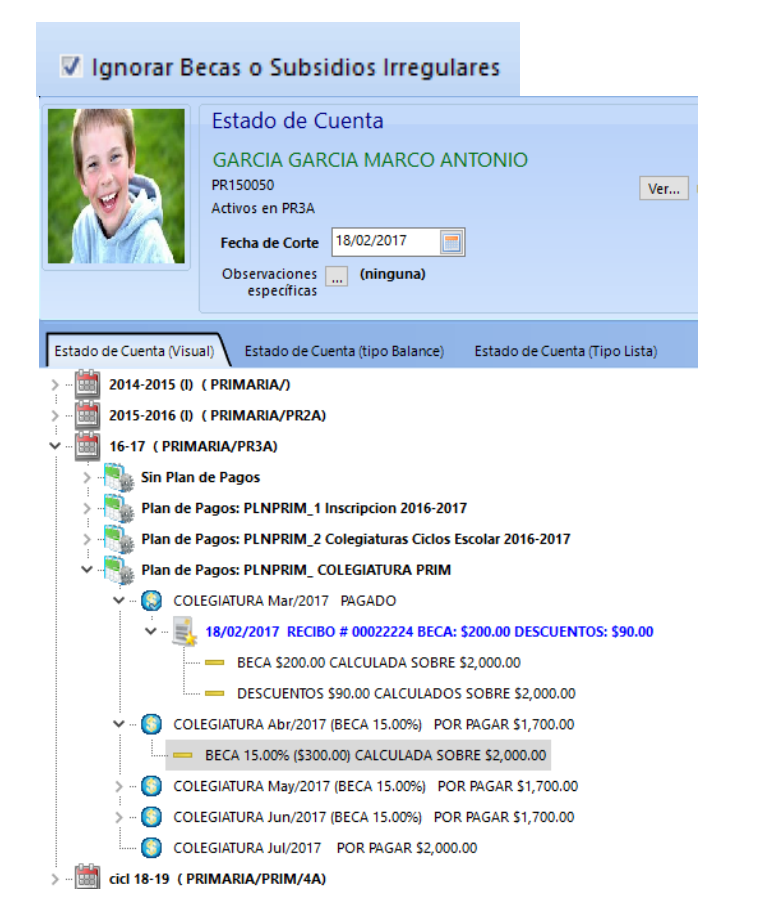

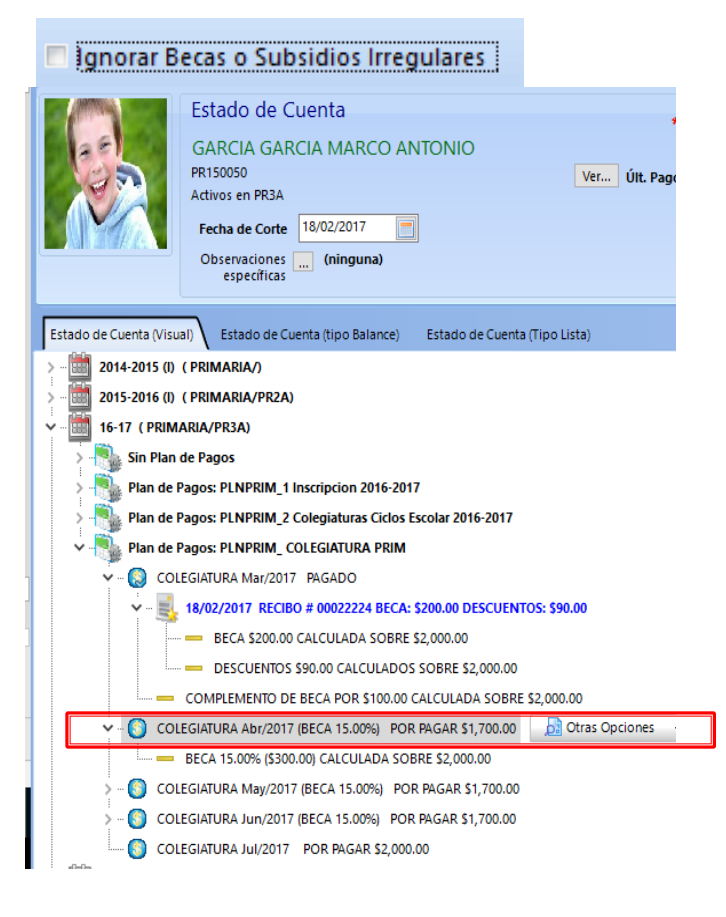

## Consejos de configuración de la Interfaz de Usuario (7/7)

Sincronización Automática de cambios (Alumnos, Ficha Médica, Familias y Pagos). Al Habilitar esta opción permite actualizar información directamente en la plataforma de AulaEscolar.NET cuando existe un cambio.

| Opciones de Aulaescola                                                                   | ir.net                             |                                                                          |                              |                                                        |                                 |                             |               |  |  |
|------------------------------------------------------------------------------------------|------------------------------------|--------------------------------------------------------------------------|------------------------------|--------------------------------------------------------|---------------------------------|-----------------------------|---------------|--|--|
| Sincronización Auto<br>Permite actualizar in                                             | mática de Ca<br>formación d        | mbios (Alumnos, Ficha Mé<br>irectamente AulaEscolar.N                    | édica, Famili<br>et cuando e | as y Pagos)<br>xiste un ca                             | mbio (solo lice                 | ncias Premium)              |               |  |  |
| 💉 HT México Servicios & C                                                                | onsultoría                         |                                                                          |                              |                                                        | 📸 Ir a mi página Inic           | cial   🥵 GARCIA GARCIA MARC | Ο ΑΝΤΟΝΙΟ 🍄 📑 |  |  |
| <ul> <li>Página Inicial del Estudiante</li> <li>Agenda del Grupo y Estudiante</li> </ul> | 🖹 Estad                            | o de Cuenta                                                              |                              |                                                        |                                 |                             |               |  |  |
| Calificaciones                                                                           | 🗆 Ocultar pag                      | os realizados                                                            |                              | Saldo Anterior:<br>Pago Mínimo:<br>Por Pagar a Futuro: | \$ 0.00<br>\$ 0.00<br>\$ 200.00 |                             |               |  |  |
| 🕎 Tablero de Clases y Tareas                                                             | Operaciones de Períodos Anteriores |                                                                          |                              |                                                        |                                 |                             |               |  |  |
| & Contacto con Docentes                                                                  | Período                            | Concepto                                                                 | Cargo                        | Abono                                                  | Saldo                           |                             |               |  |  |
| <ul> <li>Ver Cursos en línea</li> <li>Ver Exámenes</li> </ul>                            | ✓Enero 2016                        | <ul> <li>✓ Colegiatura</li> <li>♦ Ver Datos del Pago</li> </ul>          | \$ 200.00                    |                                                        | \$ 200.00                       |                             |               |  |  |
|                                                                                          |                                    | Becas                                                                    |                              | \$10.00                                                | \$ 190.00                       |                             |               |  |  |
| Ritácora de Incidencias                                                                  |                                    | Recargos                                                                 | \$ 150.00                    |                                                        | \$ 340.00                       |                             |               |  |  |
| Documentación Entregada                                                                  |                                    | Su Pago                                                                  |                              | \$190.00                                               | \$150.00 Pagado                 |                             |               |  |  |
| 🛔 Ficha Médica                                                                           |                                    | Recargos Pagados                                                         |                              | \$150.00                                               | \$ 0.00                         |                             |               |  |  |
| Calendario Mensual de Eventos                                                            | ✓Febrero 2016                      | <ul> <li>Legalización de Estudios</li> <li>Ver Datos del Pago</li> </ul> | \$ 700.00                    |                                                        | \$ 700.00                       |                             |               |  |  |
|                                                                                          |                                    | Su Pago                                                                  |                              | \$ 700.00                                              | \$0.00 Pagado                   |                             |               |  |  |
| Mensajes Directos     Leer Avisos                                                        | ✓Febrero 2016                      | ✓ Colegiatura<br>♦ Ver Datos del Pago                                    | \$ 200.00                    |                                                        | \$ 200.00                       |                             |               |  |  |

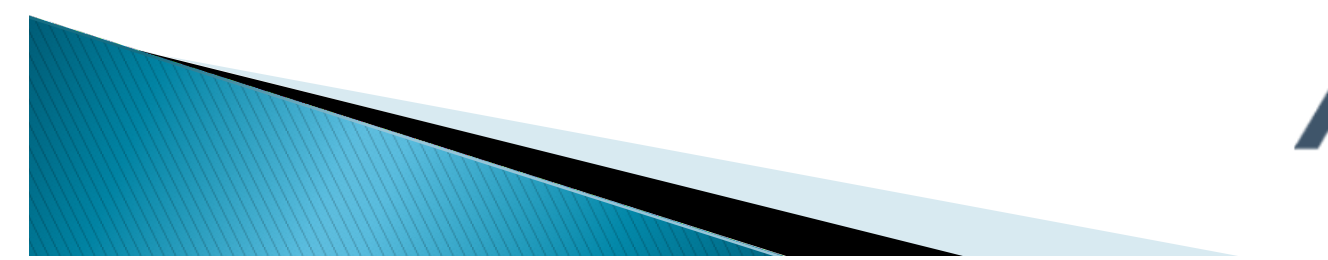

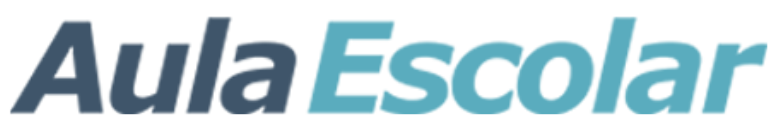

**Preguntas**?

Nombre del expositor: Ing. Arelly Pérez Bolaños Correo electrónico: aperez@htmex.mx

#### www.htmex.mx

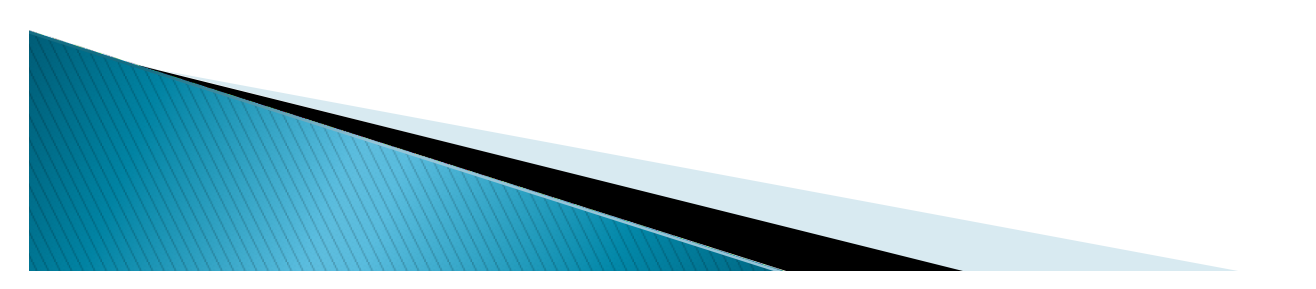

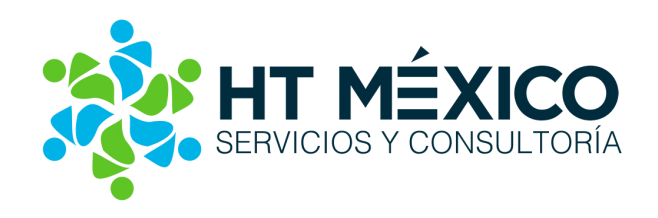